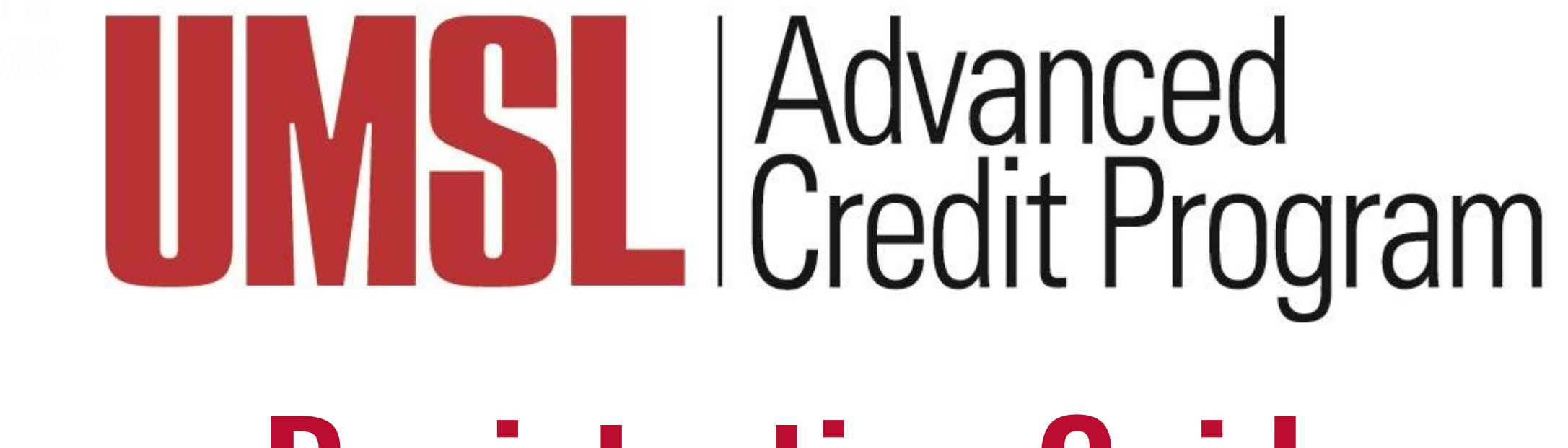

## **Registration Guide**

**Updated July 2024** 

## TABLE OF CONTENTS

#### Important Dates and Information

## **D2** Creating an Account and Registering

#### **03** Parent and Counselor Approval

# **01** Important Dates and Information

## **Registration Dates**

Fall 2024 registration is open from Monday, August 19th until Monday, September 9th.

Spring 2025 registration is open from Monday, January 6th until Monday, February 10th.

No late registrations are accepted.

## Signing In

A Google, Yahoo, or Microsoft account is required for each student. This ensures that students do not register multiple times and allows students to re-enter the registration site if necessary.

If two students from the same family are registering, they cannot use the same Google, Yahoo, or Microsoft account.

### Payment

#### No payment is due at the time of registration.

After registration, bills will be mailed to both the student's physical address and to the parent's email. It will be addressed to the student.

Be sure to check junk and spam folders when looking for emails!

Submit a payment by the due date in order to avoid late fees and interest charges.

Tuition must be paid IN FULL by the end of the semester of registration.

### Parent Approval

When a student finishes their application, their parent or guardian will automatically be sent an email so that they can electronically approve their student's application.

Parent approval is due by the close of registration. Please enter correct email addresses or we may not be able to process your application, and you will not receive credit.

### **Parent Approval Deadlines**

Fall 2024 Parent Approval closes Tuesday, September 10th.

Spring 2025 Parent Approval closes Tuesday, February 11th.

## **Counselor Approval**

After parent approvals are complete, the ACP office will contact school counselors for enrollment verification.

Enrollments are not complete until:

- 1. Students register
- 2. Parents approve the enrollment
- 3. The high school verifies the student's enrollment eligibility

### **Additional Information**

Students may **not** register for the same course twice.

If a student registers for a year-long course in the Fall, they do **not** need to re-register in the Spring.

To withdraw from a course, the student, parent, teacher, or counselor must inform the ACP office: acp@umsl.edu

MORE IS WHAT MOVES US

## 02 Creating an Account and Registering

### Go to www.umsl.edu/acp

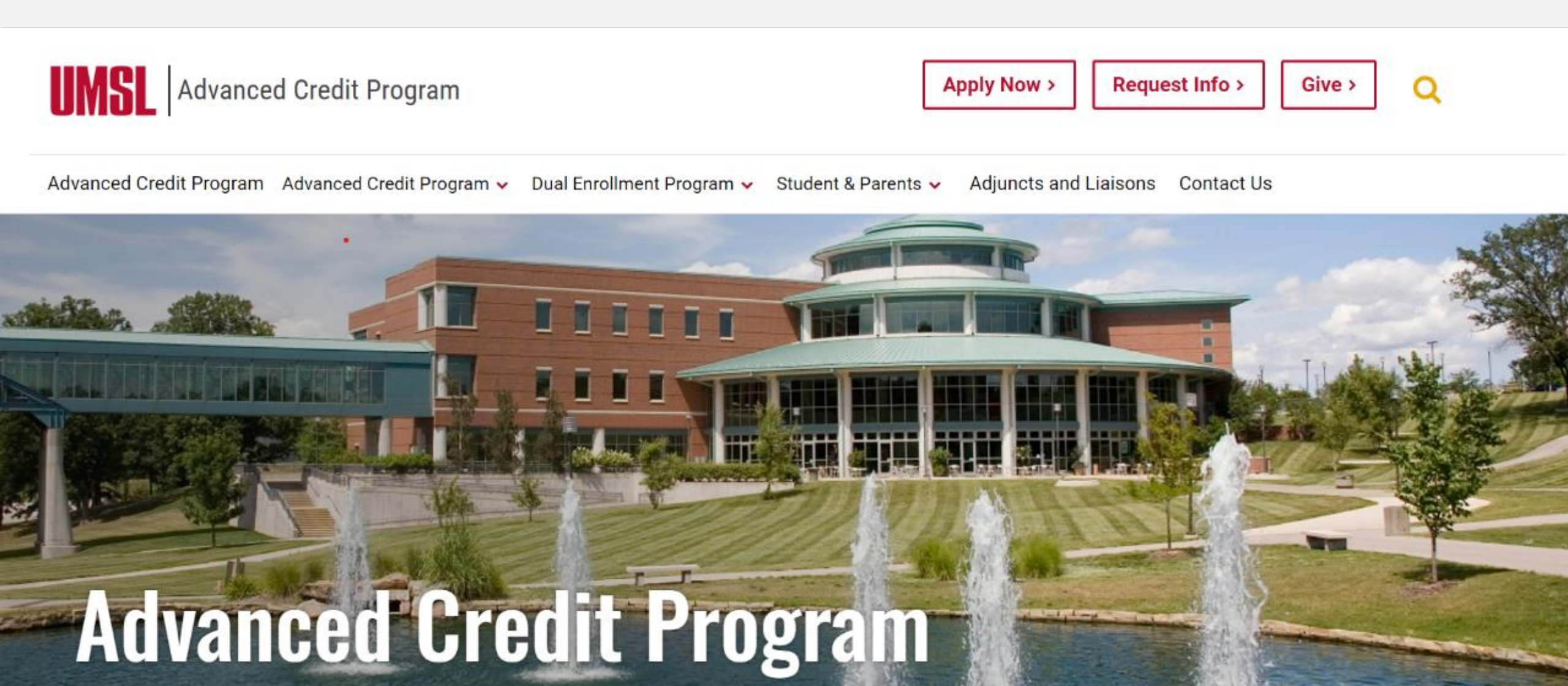

#### Click "Register" under the "Advanced Credit Program" tab

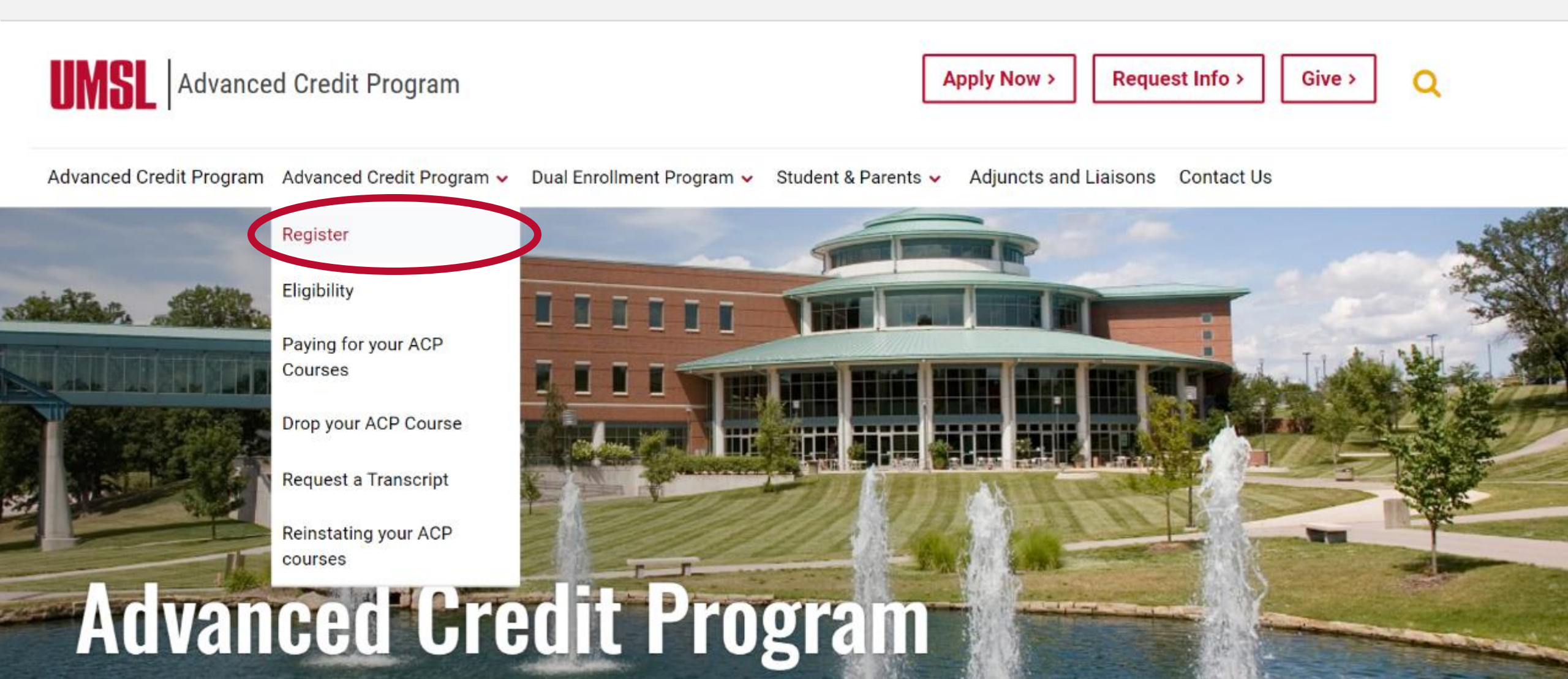

### Follow the link: "Click here to Register"

| INSL Advanced Credit Program                                                              | Apply Now > Request Info > Give > Q        |
|-------------------------------------------------------------------------------------------|--------------------------------------------|
| Advanced Credit Program 🛛 Advanced Credit Program 🗸 🛛 Dual Enrollment Program 🗸 Student & | Parents 🗸 Adjuncts and Liaisons Contact Us |
|                                                                                           |                                            |

### Register for the Advanced Gredit Program

**Click here to Register** for the Advanced Credit Program.

### Select your high school and press "Continue"

ACP student

Log In

What high school do you attend?\*

Select High School here

Continue

### Sign in with a Google, Yahoo, or Microsoft account

ACP student

Log In

#### UMSL Advanced Credit Program : Login

Login using your Google account (Gmail) or Yahoo by clicking on a button below.

You selected high school \_\_\_\_\_\_ If this is not correct, click here to go back and select the correct high school, otherwise continue with the login below.

A Please Note: If you are currently logged in to a google or yahoo account, that account will be used to authenticate so you may want to log out before continuing. The student's Yahoo or Google account should be used.

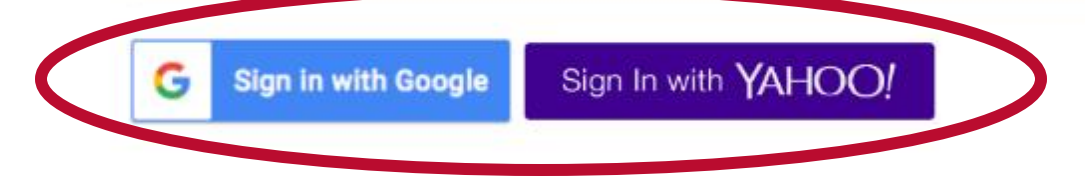

#### Sign in with a Google, Yahoo, or Microsoft account

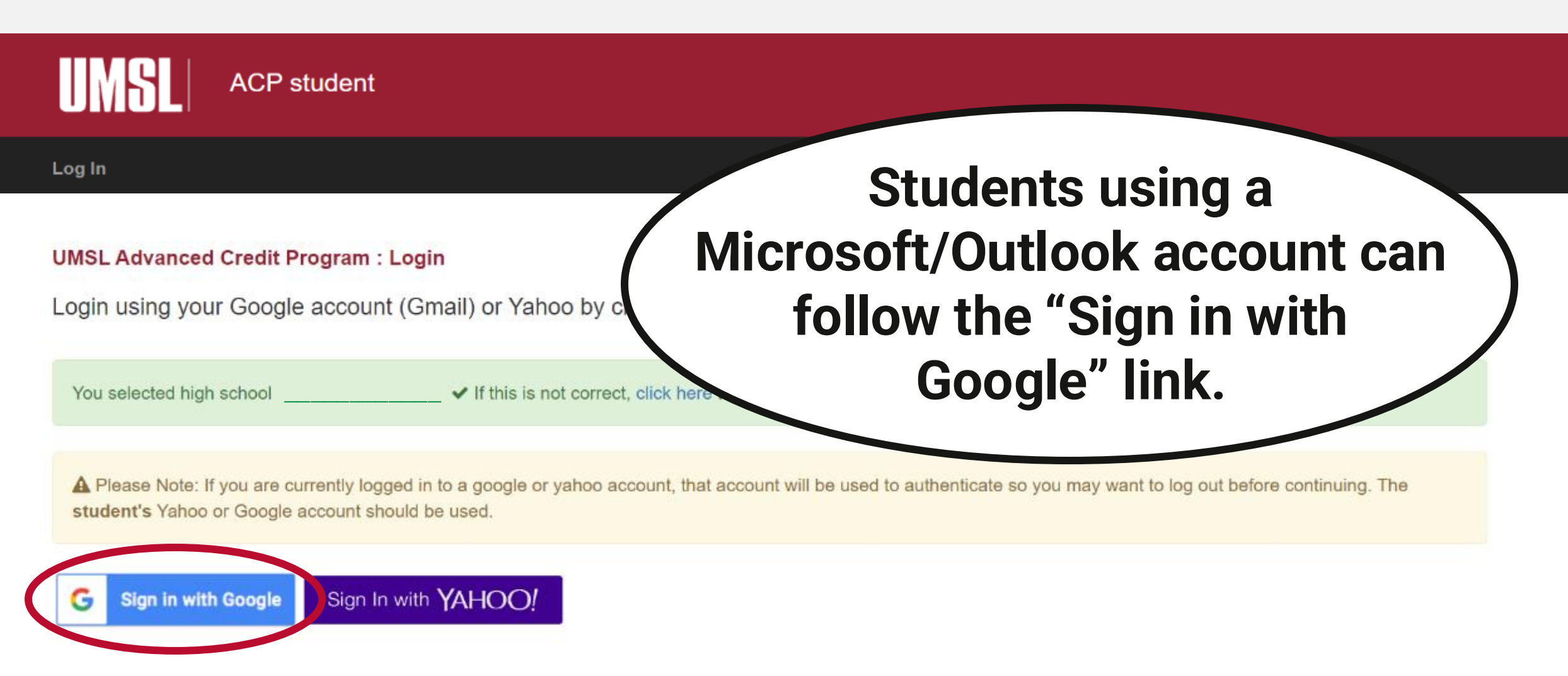

### **Registering with an Existing Account**

If you have previously registered with the ACP, you must log in with the **same** email you used previously.

Likewise, if you used your legal name or nickname, you must enter it the same way it was entered during your initial login.

Otherwise, the steps are the same as logging in with a new account.

Continue

### **Confirm the information below and press "Continue"**

ACP student Log In Hello, Louie Triton! You have successfully logged in using the Google Login below IMPORTANT - Next time you log in to the UMSL Dual Enrollment site, use the SAME Google account If you wish to log in with a different account than the one below, click 'LOGOUT' above and log in again using preferred account louietriton@example.edu EMAIL: First Name: Louie Triton Last Name:

### **Confirm the information below and press "Continue"**

| ACP student                                                                                                  |                                                                                                    |
|----------------------------------------------------------------------------------------------------|----------------------------------------------------------------------------------------------------|
| Log In                                                                                                    | Checking the information is                                                                           |
| Hello, Louie Triton!                                                                                         | important because, if another person is already logged in with Google or Yahoo on your                |
| You have successfully logged in using the Google Login                                                       | below computer, their account information may                                                         |
| IMPORTANT - Next time you log in to the UM<br>If you wish to log in with a different account than the one be | SL Dual Enrollment automatically fill in instead<br>elow, click 'LOGOUT' above and log m of your own. |
| EMAIL:                                                                                                    | louietriton@example.edu                                                                               |
| First Name:                                                                                                  | Louie                                                                                                 |
| Last Name:                                                                                                   | Triton                                                                                                |

#### **Enter your profile information and press "Continue"**

| ACP student                                             |                                                   |  |
|---------------------------------------------------------|---------------------------------------------------|--|
| og In                                                   |                                                   |  |
|                                                         |                                                   |  |
| OSSN must be valid. You will be entered into the UMSL s | student information system with the given number. |  |
| High School                                             |                                                   |  |
| Social Security Number*                                 | 9 digits, no hyphens                              |  |
| First Name*                                             |                                                   |  |
| Last Name*                                              |                                                   |  |
| Student/Applicant email address*                        | student's email                                   |  |
| Student/Applicant address again to confirm*             | student's email                                   |  |
| Birthdate                                               | · · · ·                                           |  |
|                                                         | Continue                                          |  |

#### **Confirm the information and click "Continue to create Profile"**

| You Entered:     Louie       First Name:     Louie       Last Name:     Triton       Birth Date:     09/30/1963       SSN:        Email Address:     Louietriton@example.edu                                                                                                    | ACP stu                                 | dent                                  |        |  |
|----------------------------------------------------------------------------------------------------|-----------------------------------------|---------------------------------------|--------|--|
| You Entered:   Louie     Itast Name:   Louie     Birth Date:   09/30/1963     SSN:   Immediate Compared Compared Compa | og In                                   |                                       |        |  |
| You Entered:   First Name:   Louie     Last Name:   Triton     Birth Date:   09/30/1963     SSN:      Email Address:   Iouietriton@example.edu                                                                                                    | We do not find a profile for you so one | will be created                       |        |  |
| First Name:LouieLast Name:TritonBirth Date:09/30/1963SSN:••••••••Email Address:louietriton@example.edu                                                                                                    | You Entered:                            |                                       |        |  |
| Last Name:   Triton     Birth Date:   09/30/1963     SSN:      Email Address:   Iouietriton@example.edu                                                                                                    | First Name:                             | Louie                                 |        |  |
| Birth Date: 09/30/1963   SSN: Imail Address:   Email Address: Iouietriton@example.edu                                                                                                    | Last Name:                              | Triton                                |        |  |
| SSN: SSN: Show                                                                                                    | Birth Date:                             | 09/30/1963                            |        |  |
| Email Address: louietriton@example.edu                                                                                                    | SSN:                                    | ••••••                                | □ Show |  |
|                                                                                                    | Email Address:                          | louietriton@example.edu               |        |  |
|                                                                                                    | If the above is not correct, us         | se the browser back button to correct |        |  |

Continue to create Profile

### Your profile is complete! Proceed to the application

ACP student

Log In

UMSL Advanced Credit Program : Application/Registration Progress

Louie Triton - Below is the check list for your 2024 Fall Semester Registration

✓Profile info complete

Application Incomplete Click here to complete.

▲Select Courses (After Application is complete)

#### **Complete the required application information and press "Continue"**

| SL Advanced Credit Program : Student Appli               | cation                                                        |                                                              | Permanent Address:                                            |                             |
|----------------------------------------------------------|---------------------------------------------------------------|--------------------------------------------------------------|---------------------------------------------------------------|-----------------------------|
| mplete Application Information below                     |                                                               |                                                              | Address'                                                      |                             |
|                                                          |                                                               |                                                              | (i)                                                           |                             |
| in required fields below indicated by asterisk (*). Plea | ase make sure the information is accurate and up to date to   | ensure fast registration process                             | City-                                                         |                             |
|                                                          |                                                               |                                                              | County"                                                       | ~                           |
|                                                          |                                                               |                                                              | State*                                                        | v                           |
| Social Security Number*                                  | Show                                                          |                                                              | Zint                                                          | Er 00000 OR 00000-0000      |
|                                                          |                                                               |                                                              | ,                                                             |                             |
| Last Name*                                               | Triton                                                        |                                                              | Phone*                                                        | t[ non ] t [ dod ] • ] onon |
|                                                          |                                                               |                                                              | Mailing Address (if different):                               |                             |
| First Name*                                              | Louie                                                         |                                                              | Mailing Address                                               | Ed Parent than above        |
| Middle Name                                              |                                                               |                                                              | Mailing Address For 2                                         |                             |
| Midule Name                                              |                                                               |                                                              |                                                               |                             |
| Student/Applicant email address*                         | louistriton@example.edu                                       |                                                              | City                                                          |                             |
|                                                          | ioureintense example.edu                                      |                                                              | State                                                         | ~                           |
| Student/Applicant address again to confirm*              | student's email                                               |                                                              | Zμ                                                            | Ex. 00000 OT 00000-0000     |
|                                                          |                                                               |                                                              |                                                               |                             |
| Parent's First Name*                                     | parent's first name                                           |                                                              | School 2                                                      |                             |
|                                                          |                                                               |                                                              | Oberhadism year"                                              | · ·                         |
| Parent's Last Name*                                      | parent's last name                                            |                                                              | Garda                                                         | 13 Valu                     |
|                                                          |                                                               |                                                              |                                                               | C -unite                    |
| Parent's Email address*                                  | parent's email                                                |                                                              | Provides UVSL Student                                         | C 1944 O 944                |
| Parent's Email address againt                            | parost's amail asain                                          |                                                              | 1 Yes, other stadent manifer() Reserve                        | 5 digital or 5 kms          |
| Farenca Email autress again                              | baranta animi ngani                                           |                                                              | Ethnic Group'                                                 | Υ,                          |
|                                                          |                                                               |                                                              | Piyou are not a USA other, what country are you<br>others of? |                             |
| By providing this parent ampil address, you have an      | ted the university permission to share specified fear-sid as  | conds and class schedule information with this parson        | Foreign students: Was Status?                                 |                             |
| ng emails will be sent to this email address in addition | to a paper billing statement containing detailed information  | n. There will not be an opportunity to change this email     | Lived in Masouri since?                                       |                             |
| fress later so please make sure that it is accurate. Ins | tructions on how to set up the account will be sent to the pr | ovided parent's email address prior to the billing due date. |                                                               |                             |

Plass that one year, enter previous diry/care

#### **Complete the required application information and press "Continue"**

| UMSL Advanced Credit Program : Student Applie<br>Complete Application Information below<br>Fill in required fields below indicated by asteriak (*). Plea | cation<br>,<br>ase make sure the information is accurate and up to da | te to ensure fast registration process                           | at all of        |
|----------------------------------------------------------------------------------------------------|-----------------------------------------------------------------------|------------------------------------------------------------------|------------------|
| Social Security Number*                                                                                                    | Show                                                                  |                                                                  |                  |
| Last Name*                                                                                                    | Triton                                                                | ( the addresses are a                                            | iccurate so      |
| First Name*                                                                                                    | Louie                                                                 |                                                                  | mnortont /       |
| Middle Name                                                                                                    |                                                                       | you do not miss i                                                | mportant         |
| Student/Applicant email address*                                                                                                    | louietriton@example.edu                                               |                                                                  | ionsl            |
| Student/Applicant address again to confirm*                                                                                                    | sludent's email                                                       |                                                                  | ono.             |
| Parent's First Name*                                                                                                    | parent's first name                                                   |                                                                  | 12014344         |
| Parent's Last Name*                                                                                                    | parent's last name                                                    | Obvelacione year"<br>Contos                                      | C Web            |
| Parent's Email address*                                                                                                    | parent's email                                                        | Province UVSL Student                                            | C Max O Ma       |
| Parent's Email address again*                                                                                                    | parent's email again                                                  | E Yes, enfer student number) Erser<br>Effenie Group              | t digita e turn. |
|                                                                                                    |                                                                       | Pryou are not a USA althon, what country are you<br>obtain of?   |                  |
| <sup>b</sup> By providing this parent email address, you have grad<br>Billing emails will be sent to this email address in addition                      | nted the university permission to share specified financi             | al records and class schedule information with this person.      |                  |
| address later so please make sure that it is accurate. Ins                                                                                               | tructions on how to set up the account will be sent to th             | e provided parent's email address prior to the billing due date. |                  |
|                                                                                                    |                                                                       |                                                                  |                  |

#### Your application data is complete! Proceed to course selection

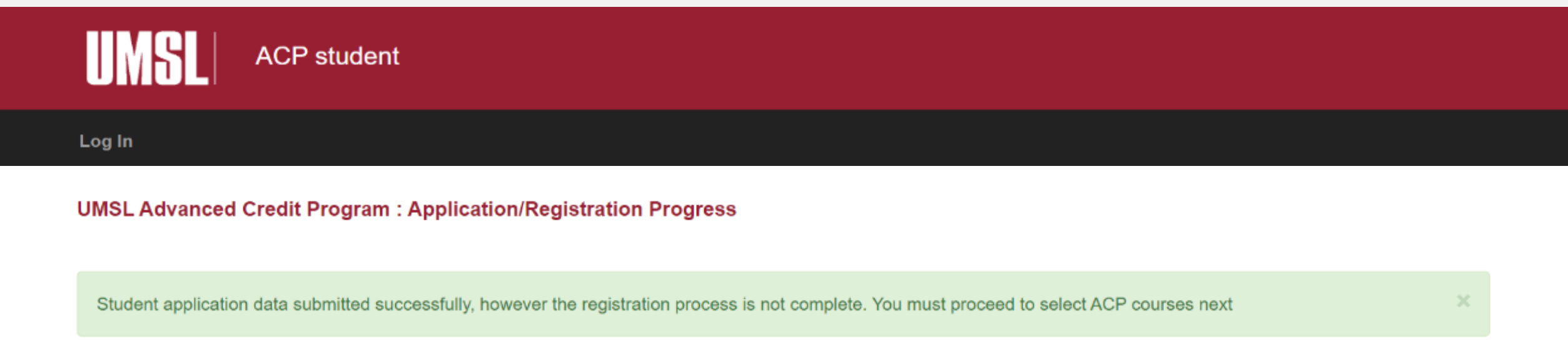

Ben Andrews - Below is the check list for your 2024 Fall Semester Registration

✓Profile info complete

✓Application Data Click here to review/edit.

▲You need to Select ACP Courses (click here)

#### Select your desired courses and press "Agree and Submit"

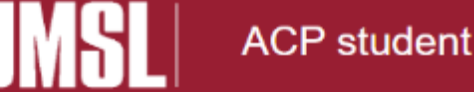

#### Log In

#### UMSL Advanced Credit Program : Course Select

You indicated you will graduate from high school in 2026.

Please select courses for 2024 Fall Semester below

#### High School Course / UMSL Course name

- 1. Select a Course ✓
- Select a Course ➤
- 3. Select a Course ✓
- 4. Select a Course V

READ THIS: By clicking on 'Agree and Submit' below, you understand that you are applying for registration in a UMSL college course, and will be considered a college student with the same rights and responsibilities. You are also giving permission to UMSL faculty and staff, at their discretion, to discuss your academic and financial records with your parents or guardians. Your application will not be considered complete without:

- · A principal or counselors approval (They will approve online)
- Your Parent/Legal Guardian signature accepting financial responsibility and giving ACP staff members permission to discuss your application with the designated person(s) - (obtained via parent email you provided)

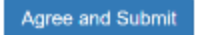

#### Your student application is complete! Check for next steps

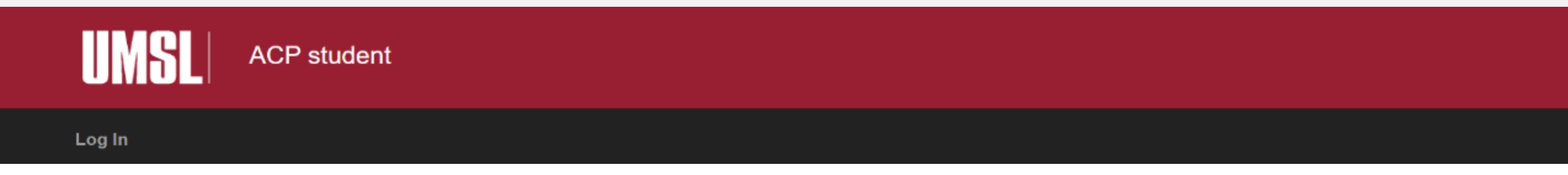

#### Louie Triton - Below is the check list for your 2024 Fall

#### ✓Profile info complete

- ✓Application Data Click here to review/edit.
- ✓Semester Application exists (Application ID = 203161)

## Next Steps

An approval form will be sent to the parent's email for them to approve the student's enrollment.

After the application is approved by the parent, a list of registered students will be sent to the school counselor for approval.

More information is available in the next section.

### **DB** Parent and **Counselor Approval**

-

you.

#### After the student registers, parents will receive this email:

| UMSL Advanced Credit Application - YOUR APPROVAL NEEDED                                    |                                      |         |         | æ          | Z    |  |
|--------------------------------------------------------------------------------------------|--------------------------------------|---------|---------|------------|------|--|
| as598lha@umsl.edu<br>to me ▼                                                               | Fri, Jul 12, 10:27 AM (6 days ago)   | ☆       | ٢       | ¢          | :    |  |
| Dear Parent/Legal Guardian:                                                                |                                      |         |         |            |      |  |
| Your student has submitted an application for ACP courses at UMSL.                         |                                      |         |         |            |      |  |
| By electronically signing your student's application, you are recommending that your stude | ent be permitted to register in a UM | SL coll | ege cou | urse. If y | your |  |

student is accepted and enrolled in the course, a fee will be assessed. As parent or guardian, you are agreeing to accept responsibility for payment. No payment is due at the time of registration. Your student will be invoiced by the University. **Please note:** According to FERPA, at the secondary

school level, parents have a right to review student records but that right is transferred to the student at the post-secondary school level. Your approval and electronic signature signifies you understand the necessity to obtain your student's permission for UMSL to discuss your student's records with

Please click the link below to be taken to a website where you will provide your electronic signature for approval or denial of your student's college credit option.

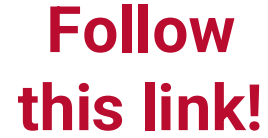

https://apps.umsl.edu/webapps/ITS/ACP/parent/approve.cfm?id=203161&key=8C9E36E7B043C58CAC7837B27FC9B2CC

### Parents may either approve or deny student enrollment

ACP student

#### UMSL Advanced Credit Program : Parental Approval

The following Spring 2018 ACP Courses have been requested. ACPID 87584

| Reg Key | UMSL ref no. | Course       | Teacher     |
|---------|--------------|--------------|-------------|
| 123456  | 98765        | COURSE TITLE | MR. SOANDSO |

Your student (Jane) has submitted an application for ACP courses at UMSL.

By electronically signing your student's application, you are recommending that your student be permitted to register in a UMSL college course. If your student is accepted and enrolled in the course, a fee will be assessed and you, as parent or guardian, agree to accept responsibility for payment. No payment is due at the time of registration. Your student will be invoiced by the University. **Please note:** According to FERPA, at the secondary school level, parents have a right to review student records but that right is transferred to the student at the post-secondary school level. Your approval and electronic signature signifies you understand the necessity to obtain your student's permission for UMSL to discuss your student's records with you.

Agree and Submit Electronic Signature

By clicking "I do NOT agree - my student CANNOT enroll" you are **not** agreeing to the terms listed above and in doing so, preventing your student from being permitted to register for the UMSL ACP college credit portion of their high school course(s). The student will not receive UMSL ACP credit for their current course(s) and will not have an opportunity to do so at a later date.

in the second

I do NOT agree - my student CANNOT enroli

### **Counselor Approval**

After the application is approved by the parent, a list of registered students will be sent to the school counselor for approval.

Once the student has registered and BOTH the parent and counselor have confirmed their approval, the student's enrollment is complete.